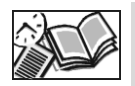

## Instrukcja do systemu umów

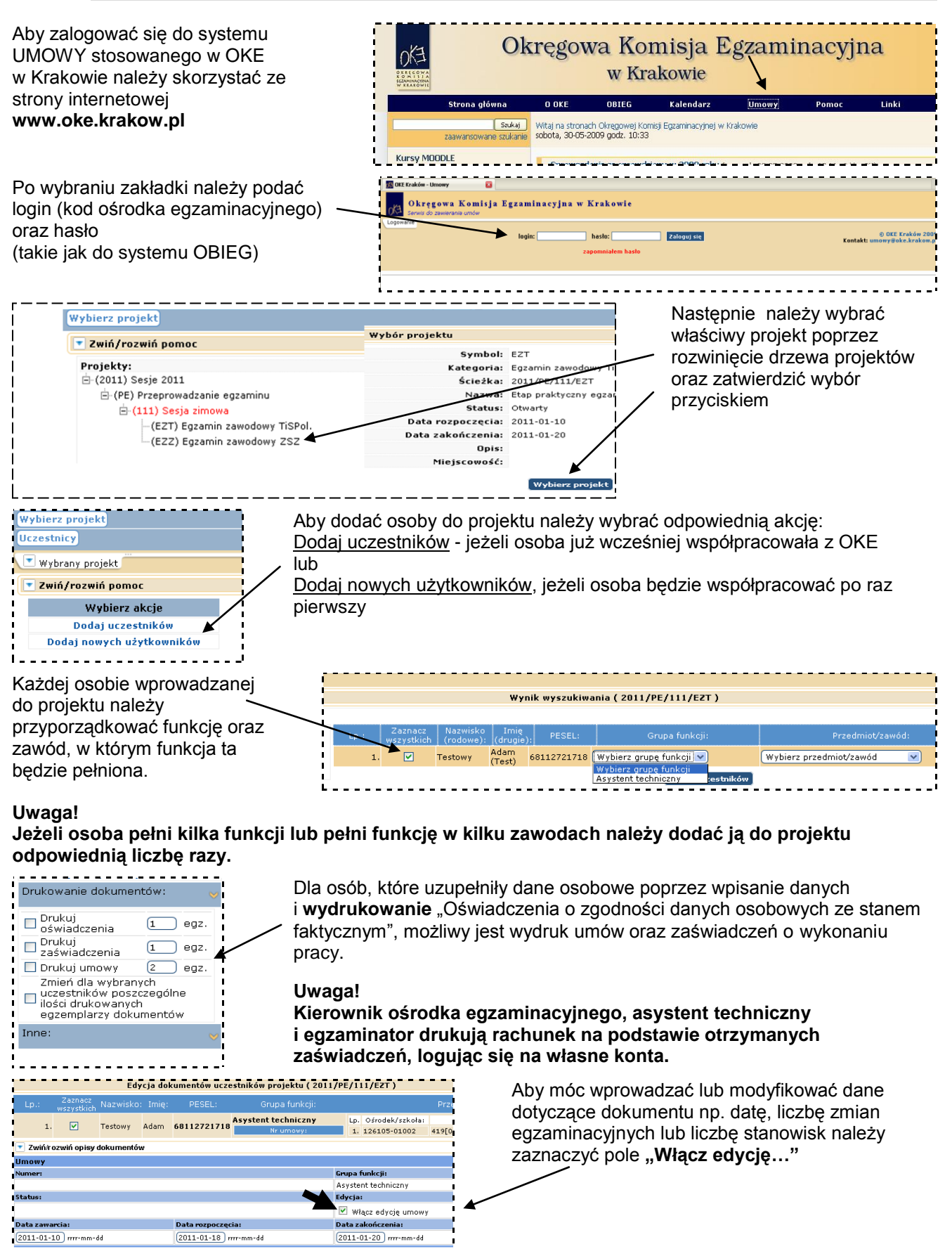

Dalej